1. Accedere al servizio mediante autenticazione

| Regione Liguria                                                                                                    | Accedi all'area personale                                                                    |
|----------------------------------------------------------------------------------------------------|----------------------------------------------------------------------------------------------|
| Comune di Ortovero                                                                                                    | Cerca 🔍                                                                                      |
| Amministrazione Novità Servizi Vivere il comune                                                                                                    | Tutti gli argomenti                                                                          |
| Home / Servizi / Educazione e formazione / Trasporto sc                                                                                                    | olastico: iscrizione al servizio                                                             |
| Trasporto scolastico: is                                                                                                    | crizione al servizio                                                                         |
| (Servizio attivo)                                                                                                    |                                                                                              |
| Trasporto scolastico: procedimento di iscrizione al servizio                                                                                                    |                                                                                              |
| Per accedere al modulo telematico devi autentica                                                                                                    | rti                                                                                          |
| INDICE DELLA PAGINA                                                                                                    |                                                                                              |
| A chi è rivolto                                                                                                    | A chi è rivolto                                                                              |
| Come fare                                                                                                    | Il servizio è rivolto a tutti i soggetti interessati in possesso dei requisiti previsti.     |
| Costi                                                                                                    |                                                                                              |
| Cosa serve                                                                                                    | Come fare                                                                                    |
| Cosa si ottiene<br>Termi e scrafenze<br>https://sootallotelematico.comune.ortovero.xi/Vauti-tere/kojion/back/uf/comunalisone-um/document.c.q144/rasporto.acotasticots/critic | Il servizio può essere attivato presentando tutta la documentazione prevista.<br>Ioredomanda |

2. Scegliere la modalità di autenticazione SPID o CNS/CIE

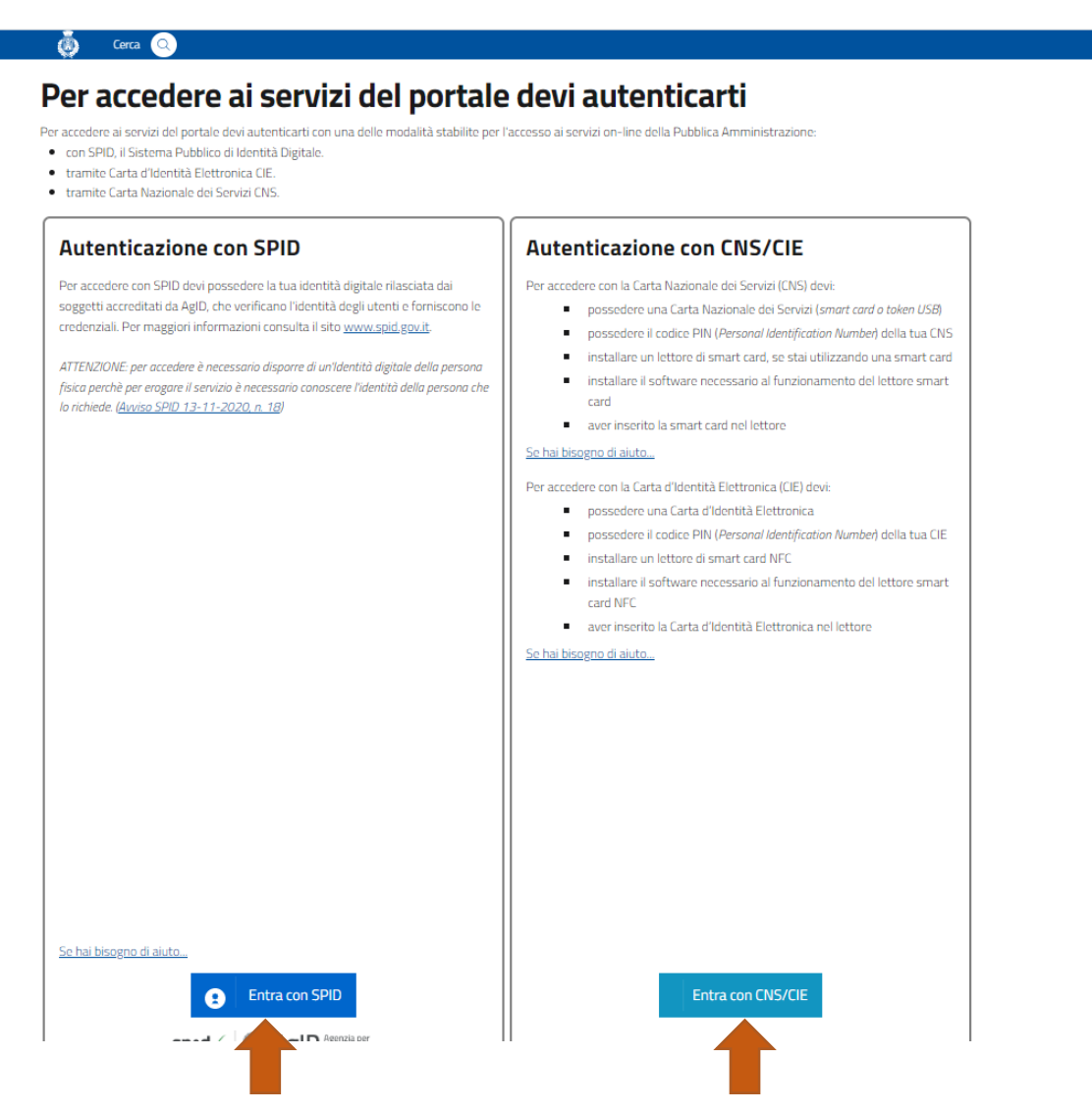

3. Accettare le condizioni della Privacy e premere AVANTI

| Cerca Q<br>Home / Domanda di iscrizione al servizio di trasporto scolastico                                                                                                    |                                                           |                                   |
|----------------------------------------------------------------------------------------------------|-----------------------------------------------------------|-----------------------------------|
| Domanda di iscrizione al servizio di trasport                                                                                                    | o scolastico                                              | 1                                 |
| 🍰 Informativa privacy > 🎤 Dati generali > 🚔 Dati specifici di servizio > 🏠 Documenti > 🖽 Riepiloj                                                                                                    | go 🗲 🖪 Invio                                              |                                   |
| L'Amministrazione gestisce i dati personali forniti e liberamente comunicati sulla base dell'articolo 13 del<br>Regolamento comunitario 27/04/2016. n. 2016/679. General data protection regulation (GDPR) e dell'articolo | Dati dell'istanza                                         |                                   |
| 13 del <u>Decreto legislativo 18/08/2000, n. 267</u> , Testo unico delle leggi sull'ordinamento degli enti locali.                                                                                                    | 🕨 🖪 Proprietà                                             |                                   |
| Per i dettagli sul trattamento dei dati personali consulta l' <u>informativa sulla privacy.</u>                                                                                                    | Codice:                                                   | c_g144-461                        |
| Ho letto e compreso l'informativa sulla privacy                                                                                                    | Data creazione:                                           | 10/07/2023 16:39                  |
| Avanti                                                                                                    | Data ultima modifica:<br>Canale di trasmissione:          | 10/07/2023 16:39<br>Messaggio PEC |
|                                                                                                    | Le pratiche lasciate in compilaz<br>giorni di inattività. | tione saranno cancellate dopo 180 |
|                                                                                                    | Persone                                                   |                                   |
|                                                                                                    | Creata da:                                                |                                   |

4. Compilare in modulo in ogni sua parte, indicando la fermata preferita tra le presenti nell'allegato

| codice istanza: c_g14   | 4-461          |          |      |                             |             |           | versione 1.0 del 09/01/203    | 23  |
|-------------------------|----------------|----------|------|-----------------------------|-------------|-----------|-------------------------------|-----|
| 1                       | Canad          |          |      | Amministrazi                | one destin  | nataria   |                               |     |
|                         |                |          |      | Comune                      | di Ortover  | o         |                               |     |
| 1                       | 7 8            |          |      | Ufficio d                   | estinataria | 0         |                               |     |
| S. 1                    |                |          |      | Uffici                      | o Scuola    |           |                               |     |
|                         | See.           |          |      |                             |             |           |                               |     |
|                         | Doma           | anda     | di   | iscrizione al se            | ervizio d   | di traspo | orto scolastico               |     |
| Il sottoscritto genito  | ore, tutore    | o affic  | data | rio                         |             |           |                               |     |
| Cognome                 |                |          |      | Nome                        |             |           | Codice Fiscale                |     |
|                         |                |          |      |                             |             |           |                               |     |
| Data di nascita         |                | Sesso    |      | Luogo di nascita            |             |           | Cittadinanza                  |     |
| gg/mm/aaaa              |                | M        | \$   |                             |             |           |                               | ÷   |
| Residenza               |                |          |      | <u> </u>                    |             |           |                               |     |
| Provincia Comune        |                | Indirizz | 0    |                             | Civico      | Barrato   | Scala Plano SNC               | CAP |
| ÷                       | ÷              |          |      |                             |             |           |                               |     |
| Telefono cellulare      | Telefono fissi |          |      | Posta elettronica ordinaria |             |           | Posta elettronica certificata |     |
|                         |                |          |      |                             |             |           |                               |     |
| del bambino             |                |          |      |                             |             |           |                               | :   |
| Cognome                 |                |          |      | Nome                        |             |           | Codice Fiscale                | -   |
|                         |                |          |      |                             |             |           |                               |     |
| Data di nascita         |                | Sesso    | _    | Luoro di nascita            |             |           | Cittadinanza                  |     |
| gg/mm/aaaa              |                | М        | \$   |                             |             |           | Italia                        | \$  |
| iscritto alla scuola    |                |          |      |                             |             |           |                               |     |
| Scuola                  |                |          |      | Classe                      |             |           | Sezione                       |     |
|                         |                |          |      | 4                           |             |           | -                             |     |
|                         |                |          |      |                             |             |           | JL                            |     |
|                         |                |          |      | CH                          | IEDE        |           |                               |     |
| l'iscrizione al servizi | o di traspo    | rto sco  | last | ico.                        |             |           |                               |     |
|                         |                |          |      |                             |             |           |                               |     |
| Fermata preferibile     |                |          | _    |                             | _           | _         |                               |     |
|                         |                |          |      |                             |             |           |                               |     |

5. Barrare il documento di identità come allegato obbligatorio e salvare il modulo compilato

| A serie offectuation la serie an orthogona means and elle disposition is ultim responsabilitä genetroite di cui agli articoli     al serie orthogona della condicione generali del futurionamente del serieri     al serie orthogona della discrizione al serieria entroi la termine presista e di essere consagevole che non verraine ancesta in consegna della discrizione al serieria entroi di termine presista e di essere consagevole che non verraine ancesta con discrizione al serieria entroi di termine presista e di essere consagevole che non verraine alle discrizione al serieria entroi di termine presista e di essere consagevole che non verraine ancesta di escare on discograme dalle misure di contagione presista e di essere consagevole che non verraine ancesta di concegna fina di anumero massimo presista e di escare di esclusione, verrai mimorsata l'intera quota di ancesta entroi di termine presista e di essere consagevole che non verraine ancesta entroi di ottogia di esclusione al servizio in caso di acciglimento della adonanta di instruito in caso di acciglimento della adonanta di instruito in caso di accognimento della donanta di instruito in caso di accognizione dalla gipia congesto ne assimo presista e di forquanza delle misure di condenza quoti dimammente presi di dipia congesto ne asset, congunitivite, perdari assimo in della febre     consi della febre     consi della febre     mine tata di distruito in caso di accognizione dalla unante di socione di accondenza di dividi di di quali congesto ne asset, congunitivite, perdari di accondene al servizio e di informazione tempestivamente il pedatare al gastore di servizio alla comparisa di dividiati di di di di di di di di di di di di di                                                                                                    |                                                                                                | Dichi                                                                                           | IARA                                                                                                    |  |  |
|----------------------------------------------------------------------------------------------------|------------------------------------------------------------------------------------------------|-------------------------------------------------------------------------------------------------|----------------------------------------------------------------------------------------------------|--|--|
| 319, 337-tere 337-quater del Codice Civile, che richiedono il consenso di entrambi gentori  319, 337-tere 337-quater del Codice Civile, che richiedono il consenso di entrambi gentori  310, asta preso visione delle conditiono generali del funzionamento del servizio  311, asta preso visione delle conditiono generali del funzionamento della da odierna  312, asta preso visione della contenti conte della contagio rigenti al data odierna  312, asta preso visione della contenti conte della contagio rigenti al data odierna  313, asta presoname delle materia della attività di interazione, separa controllata, non è possibile azzarane  314, asta contenti della data della data della d           | di aver effettuat                                                                              | to la scelta o richiesta in osservanza delle di                                                 | sposizioni sulla responsabilità genitoriale di cui agli artico                                                  |  |  |
| I di var preso visione delle condizioni generali del funzionamento del servicio     I di casera conscenza delle misure di contenimento del contagio vigenti alla data diema     Si di secore conscenza delle misure di contenimento del contagio vigenti alla data diema     Si di secore conscenza delle misure di contenimento del contagio vigenti alla data diema     Si di secore conscenza delle misure di contenimento del contagio vigenti alla data diema     Si di secore conscenza delle misure di contenime previsto e di secure consepuevel che non verrano     Si di secore conseque che ni case di reggiurgimento della della calenza massima la domanda di secore non verrano     Si di secore conseque che ni case di reggiurgimento della domanda di secore non verrano     Si di secore conseque che ni case di reggiurgimento della domanda di secore non verrano     Si di secore conseque che ni case di reggiurgimento della domanda di secore non     Si di secore conseque che ni case di reggiurgimento della domanda di secore non     di secore non verrano     di secore non verrano     di secore non     di secore non verrano     di secore non verrano     di se                   | 316, 337-ter e 337-quater del Codice Civile, che richiedono il consenso di entrambi i genitori |                                                                                                 |                                                                                                    |  |  |
| e di escre a conoscenta delle minera della contentimento del contagio vigenti alla data odernal. e di escre consagerole che in caso di una ripesa delle attività di intraratione, sepuro rotoritoltat, non è possibile azzerora indicionato di escreta della estreta na della manera di escreta della estreta na della estreta di escreta na estima la domanda di escreta na escreta della estreta na essima la domanda di escreta na escreta della estreta na essima la domanda di escreta na escreta escreta escreta escreta della estreta na essima la domanda di escreta na escreta escreta esc                     | di aver preso vis                                                                              | ione delle condizioni generali del funzionam                                                    | nento del servizio                                                                                              |  |  |
| di essere consapevole che in caso di una ripresa della attività di interazione, sepur controllata, non è possibile azzenaria di contagio, che può assere ridotto attavaro l'osservanta delle misure di precatazione e sicureza previste di presentata della domanda di incrondi agio di consoluto di attavaro e asso di escolucione, verà inmico dalla contagio che non veranno accolte in ordere manore di essere conseque oli e non veranno accolte in ordere manore di essere conseque oli e non veranno accolte in ordere manore di essere conseque oli e non veranno accolte in ordere manore di essere conseque oli e non veranno accolte in ordere manore di essere conseque oli e socia di escolucione, verà inmicostati intere quotta della presente dalla presente dalla di essere conseque oli e non veranno accolte in ordere manore di essere conseque oli e socia della presente di essere conseque oli e socia di escolucione, verà inmicostati intere quotta della presente dalla di estato della discrittone estituzza previste e che, in asso di escolucione, verà inmicostati intere a quotta della presente dalla discrittone della domanda di inscrittone indigenzano della presente dalla manare di escolucione presentazia l'estore estituzio e misurata quotta di admici di estorizone di escolucio espectiva e al 7.5 "insurata quottala additori di estorizone tempestivamente i prediatare e il gestore dei servizio a in presenta di altri visittoni dalla di estorizone di escolucio ne presentazione tempestivamente e prediatare e il gestore di escolucio ne presenta di escolucio ne gestore nasi, escolucio alla compariso di escolucio ne presentazione di escolucione escolucione di escolucione presenta di escolucio ne presentazione della presente dalla distitto di escolucione di escolucio ne presentazione della presente della presente di escolucione di escolucione presentazione della presente di escolucione presentazione della presente della presente di escolucione presentazione della presente dindentiti di escolucione di dintere di escolucione di escoluc                   | di essere a cono                                                                               | iscenza delle misure di contenimento del co                                                     | ntagio vigenti alla data odierna                                                                                |  |  |
| In contragio, che può assere ridotto attaveno l'osservano delle misure di pecadotto e di sorozza previsito     aj caractata domanda di ricorna el asviroto entri te termine previsito e di essere consepuevale che no aver anno     al domanda di ricorna el asviroto entri termine previsito e di essere consepuevale che no aver anno     al essere consepuevale che no asser adi entri termine previsito e di essere consepuevale che no aver anno     al essere consepuevale che no assertano     al essere consepuevale che no assertano     al essere consepuevale che no assertano     al essere consepuevale che no assertano     al essere consepuevale che no assertano     al essere consepuevale che no assertano     al essere consequevale che no assertano     al essere consequevale che no essertano     al essere consequevale che no essertano     al essere consequevale che no essertano     al essere consequevale che no essertano     al essere consequevale     al essere consequevale     al essere consequevale     al essere consequevale     al essere consequevale     al essere co               | di essere consar                                                                               | nevole che in caso di una ripresa delle attivit                                                 | rà di interazione, sennur controllata, non è nossibile azze                                                     |  |  |
| accettate domande presentate dopo l'ultima data utile.                                                                                                    | rischio contagio,<br>di presentare la                                                          | , che può essere ridotto attraverso l'osserva<br>domanda di iscrizione al servizio entro il ter | anza delle misure di precauzione e sicurezza previste<br>mine previsto e di essere consapevole che non verranno |  |  |
| di essere consapevele che in caso di raggiungimento della capienza massima le domande verranno accolte in ordene conoclogico di consegna fino al numero massimo previsto e che, in caso di esclusione, verrà imitorista l'intera quota della prima rata     di impegnaria il     el impegnaria     pagare la seconda rata del servizio in caso di accoglimento della domanda di iscrizione     consolizio di consegna fino al munero massimo previsto e che, in caso di esclusione, verrà imitorista l'intera quota     di impegnaria     el impegnaria     consegna fino al munero massimo previsto e che, in caso di esclusione, verrà imitorista l'intera quota     consegna fino al munero massimo previsto e che, in caso di esclusione vertuali modifiche o integrazioni alle     disposizioni dalli presente domanda.     Terene iproprio figlia il domicilo ne presenta di altri sintomi quali mal di gola, congestione nasale, conguntivite, perdita     di olfritato a dei guota e di informazione tempestivamente il pediata e il gostore dei servizio e alla compansa dei     sintomi co di fabbre     copia dei documento netti gli algent inhesi n fore di possitazio che la presenta di prosonali modifiche unite guita e algento di entetti     di entetti gliggiunente comente zi pediata e il gostore dei servizio alla compansa dei     sintomi co di fabbre     more tatti gli algent inhesi n fore di possitazio che di presentali undotto di entetti     di entetti e previso viso dei diffritore di entetti e di esclusione dei possitazione dei possitazione dei presenta di altri indegni     di chiava ali me previso viso dei diffritoremativa retaramento dei dati personali lubolicazio dei la fabrico     fore previso viso dei diffritoremativa retaramento dei dei altra personali ubblicitazio dei la fabrico dei la presenzione dei dei tratamento dei dei altra deila     presenzione deila pratica.     forevero     fore e indegnitore di fore guita di la companita dei che dei tratamento dei dei dei personali ubblicitazio deila     di chiava ali me previso di di diffritorema               | accettate domar                                                                                | nde presentate dopo l'ultima data utile                                                         |                                                                                                    |  |  |
| consegue funda de anterior massimo previsto e che, in caso di esclusione, verà rimborsata l'intera quota della prima rat     ori imgignaria al          con municare tempestivamente durante il periodo di frequenza del servizo evertuali modifiche o integrazioni alle          descuina della presente domanda.                                                                                                    | di essere consap                                                                               | sevole che in caso di raggiungimento della c                                                    | apienza massima le domande verranno accolte in ordine                                                           |  |  |
| Beingenier al     Aligner and a service in rease of acceptiments della domanda di sorticone     Appagre la seconda tato de servicio in caso di acceptimento della domanda di sorticone     Appagre la seconda tato de servicio in caso di acceptimento della domanda di sorticone     Appagre la seconda tato de servicio in caso di acceptimento della domanda di sorticone     Appagre la secondo no in presenza di forbe uguale o superiora a 37.5° misurata quotidanamente primi     diardiore ai servicio o in presenza di forbe uguale o superiora a 37.5° misurata quotidanamente primi     diardiore ai servicio o in presenza di forbe uguale o superiora a 37.5° misurata quotidanamente primi     diardiore ai servicio o in presenza di forbe uguale o superiora a 37.5° misurata quotidanamente primi     diardiore ai servicio o in presenza di forbe uguale o superiora a 37.5° misurata quotidanamente primi     diardiore ai servicio o in presenza di forbe uguale o superiora a 37.5° misurata quotidanamente primi     diori diratto o del guoto e di informazione tempestivamente il pedatare e il gestore del servicio alla comparsa dei     sitomi o della forbor     Informazione tampestivamento di dentata e il gestore del servicio alla comparsa di o     respis del documento di dentatà     il diregitare di modale della discontino nima ubegitare         Diformativa situ attata mento dei dati personali pubblicata di documento         atti allegitare         atta allegitare         atta della prescua         atta della prescua         atta della prescua         atta della         resenvicia di dentataria, titolare dei tattamento dei dei di personali pubblicata di di di dentata         atta della         atta della         atta d               | cronologico di co                                                                              | insegna fino al numero massimo previsto e                                                       | che, in caso di esclusione, verrà rimborsata l'intera quot                                                      |  |  |
| Opage la seconda rata del servizio in caso di accoglimento della domanda di locitione     Opage la seconda rata del servizio in resonanzi.     Opage la seconda rata del servizio in presenza di febre ugale del servizio eventuali modifiche o integrazioni alle     desposizio della presente domanda.     Opage la domicilio in presenza di febre ugale o superiore a 37.5 " misurata quotidamamente prim     di accidente al servizio in presenza di aftri informa giuna di agia, congestione masia, congenitate, pendia     dirioritato o del guoto e di informazione tempestivamente il pediatra e il gestore del servizio alla comparisa dei     dirioritato o del guoto e di informazione tempestivamente il pediatra e il gestore del servizio alla comparisa dei     attrimi o dalle febbe     Oparesta di affraitatione inford presentazione della presentazione della presentazione della presentazione     opage la documento di edità     Informativo sul tratamento dei dati personali     Di degamente di editi di comparisa dei di adia di personali publicata sa di stoi internet     istuzionale della febber     Ortovero         di chiara di aver preso visione dell'informazione tazina, titolare dei tratamento dei dati personali         di activane         dei agine         dei agine         dei ag                   | della prima rata                                                                               |                                                                                                 |                                                                                                    |  |  |
| <ul> <li>     Comunicare tempestivamente durante il periodo di frequenza del servizio eventuali modifiche o integrazioni alle aposizioni della presente domante.     Comunicare tempestivamente durante il periodo di frequenza del servizio eventuali modifiche o integrazioni alle aposizioni della presente domante.     Comunicare tempestivamente durante il periodo di frequenza del servizio eventuali modifiche o integrazioni alle adoctoria o in presenza di letti intomi quali mal di gola, congestione masale, conguintivite, perifat adoctivita e il geotore del servizio alle comparisa della ristoria presenza di letti intomi quali mal di gola, congestione masale, conguintivite, perifat adoctivitato della febbre     Concepti allegati internazione tempestivamente il pediatore dell'orattore adoctivata e il geotore del servizio alle comparisa della febbre     Concepti allegati internazione tempestivamente il pediatore della febbre     Concepti allegati internazione tempestivamente il pediatore della febbre     Concepti allegati     della documento di dentti     concepti allegati alle adoctivitato e periodo della febbre     Concepti allegati alle adoctivitato della febbre     Concepti allegati alle adoctivitato alle della febbre     Concepti allegati alle adoctivitato alle della febbre     Concepti allegati alle addectivitato alle della febbre     Concepti allegati alle addectivitato allegati alle concepti allegati addectivitato alle della febbre     Concepti allegati allegati a</li></ul> | Dagare la s                                                                                    | seconda rata del servizio in caso di accoglim                                                   | iento della domanda di iscrizione                                                                               |  |  |
| disposizioni della presente donanda. disposizioni della presente donanda. discolarizzioni della presenta di altri intomi quali nei di gial, congestone nasale, conguntitete, perdata dell'offatto o del giato e di informazione tempestivamente il pediatra e il gestore dei servizio alla comparsa dei sintomi o della fabbre. Ce topia dei documento di dentti Copia dei documento di dentti Copia dei documento dei denti dei dei dei dei dei dei dei dei dei de                                                                                                    | S comunicar                                                                                    | e tempestivamente durante il periodo di fre                                                     | equenza del servizio eventuali modifiche o integrazioni al                                                      |  |  |
| Inverse il proprio figi a domicilo in presenza di ritri torice ugale o superiora a 37.5 "mostrata quotidanamente permi dell'orlatto o del gasto e di informazione tempestivamente il gedatare e il gestore del servizio in presenza di attri sintori ugali mal di gglas congestore ensale, congunitati pedida dell'orlatto o della fabore Ienco degli algati intensi noto di prostanzo della prostana del di personali publica a glastore della personali publica della della d                     | disposizion                                                                                    | ni della presente domanda                                                                       | spectra ou service eventeen mountrie o megrazion a                                                              |  |  |
| diacedere al servico o in presenta di afiri intomi quali mail gipla, congestione nasale, congunitivite, pardial<br>diafio di tato o del guto di oliformazione tempestivamente il pediatta e il gestore del servico alla comparsa dei<br>sitomi o della febbre     Cenco degli allegati     Copia del documento d'identità     () copia del documento d'identità     () copia del documento d'identità     () copia del documento d'identità     () copia del documento d'identità     () copia del documento d'identità     () copia del documento d'identità     () copia del documento d'identità     () copia del documento d'identità     () copia del documento d'identità     () copia del documento d'identità     () copia del documento d'identità     () del mailingui della della personazione tempestivamente     () della della della personazione della personazione della personazione della personazione della personazione     () della della della personazione della della personazione della personazione della personazione     () della della d                   | itenere il pr                                                                                  | roprio figlio al domicilio in presenza di febre                                                 | uguale o superiore a 37,5° misurata quotidianamente p                                                           |  |  |
| deforfatto o del gato o di informazione tempestivamente il pediatra e il gestore del servizio alla comparsa dei sintoni o della fabbie  Dence dalla fabbie  Dence dalla fabbie  Compa del Commento di dentati Comparsa di Commento di Pediatra Comparsa di Commento di Pediatra Comparsa di Commento di Pediatra Comparsa di Commento di Pediatra Comparsa di Commento di Pediatra Comparsa di Commento di Pediatra Commento di Pediatra Commento di Pediatra Commento di Pediatra Commento di Pediatra Commento di Pediatra Commento di Pediatra Commento di Pediatra Commento di Pediatra Commento di Pediatra Commento di Pediatra Commento di Pediatra Commento Commento Commen           | di accedere                                                                                    | e al servizio o in presenza di altri sintomi qu                                                 | ali mal di gola, congestione nasale, congiuntivite, perdita                                                     |  |  |
| sintoni o della febbre                                                                                                    | dell'olfatto                                                                                   | o del gusto e di informazione tempestivam                                                       | nente il pediatra e il gestore del servizio alla comparsa de                                                    |  |  |
| Elenca degli allegati Elenca degli allegati           | sintomi o d                                                                                    | della febbre                                                                                    |                                                                                                    |  |  |
| Inner tutt gi alggat instean in god prosenance akin pasta ad elevati si aprotei si alggat instean in god prosenance akin pasta ad elevati si aprotei si alggat instean in god prosenance akin pasta ad elevati si aprotei si alggat men adagettel     alggat     instean se instean se adactivita a la tata alemanta in del data personali pubblicata sul si to internet     si chiana date prosena visione definiformativa relativa al trattamento del data personali pubblicata sul si to internet     sistemica della pratica.  Ottovero  Otovero  Otov               |                                                                                                | Elenco deg                                                                                      | li allegati                                                                                                    |  |  |
| Copia del documento d'identità (conserve el model e statucatoria di me adagata) Informativa sul trattamento del dati personali Barmai al Regulamento Consultari 2016/079 e del Consol Applicato 3000/2000, n. 1901 Conserve della pratica.  Ortovere 10/07/2023 (conserve della pratica.  Ortovere 201/07/2023 (conserve della pratica.  Ortovere 201/07/2023 (co           |                                                                                                | iharrare tutti eli alleeati richiesti in fase di prese                                          | entazione della aratica ed elencati sul nortalel                                                                |  |  |
|                                                                                                    | 🔽 conia del docum                                                                              | ento d'identità                                                                                 |                                                                                                    |  |  |
| A thir allegat  Informative sul tratamento del dati personali  Is seni al deglamente Convoluzio 11, 2016/07 e dd Convoluzio 1000/2000, n 1500  Starta data generativa sul tratamento dei dati personali Didoculari a sul al ton internet istruconale dell'Anninistrazione destinataria, tobare del tratamento dei dei personali pubblicasi al to internet istruconale dell'Anninistrazione destinataria, tobare del tratamento dei dei personali pubblicasi al to internet istruconale dell'Anninistrazione destinataria, tobare del tratamento dei dei personali pubblicasi al to internet istruconale dell'Anninistrazione destinataria, tobare del tratamento dei dei personali pubblicasi al to internet istruconale della pratica.  Ottovero Ditovero Deta Solva modulo                                                                                                    | ida allegare se il mod                                                                         | ida è sottoscritto con firmo outoardol                                                          |                                                                                                    |  |  |
| Informative sul trattamento del dati personali Si sensi di Aflegdamene Comunitari 27/04/2016 n. 2016/61/9 Adl Comuni Legidado 28/06/2002 n. 1991  di dichara di aver preso visione dell'informativa relativa al tattamento dei dati personali pubblicata sul sito internet iscittuzonia dell'Amministrazione destinataria. Utolare dei trattamento delle informazioni trasmesse all'atto della presentazione della pratica.  Ortovero  Dirtovero  Dirtovero  Distanti di aver perso visione  Selva modulo  Selva modulo             | □ altri allegati                                                                               |                                                                                                 |                                                                                                    |  |  |
| Informatine sul trattamento del dal personali Ed sensi del Rigolameno Comondo 2010/02/016 n. 2010/05/29 del dal personali pubblicata sul si to internet istruzionale dell'Anministrazione destinataria, titolare del trattamento delle informazioni trasmesse all'atto della presentazione della pratca.  Ottovero  Dotovero  Doto  Doto Doto  Doto DotoDoto                                                           | -                                                                                              |                                                                                                 |                                                                                                    |  |  |
| Bremick Regularments Camentine 2706/2016 a 2016/07-8 del Cameto legistes 3006/2002, n 199     dichiara di aver preso visione dell'informativa relativa al trattamento del dati personali pubblicata sul sito internet     isotuzonale dell'Amministrazione destinutaria. Bibliare del trattamento delle informazioni trasmesse all'atto della presentazione della pratica.                                                                                                    |                                                                                                | Informativa sul trattame                                                                        | ento dei dati personali                                                                                         |  |  |
| Control di aver preso visione dell'informativa relativa al trattamento dei dati personali pubblicata sul sito internet istituzionele dell'Amminiscrazione destinataria, titolare dei trattamento delle informazioni trasmesse all'atto della presentazione della pratica.           Ortovero         10/07/2023           Unge         Deta   Solva modulo                                                                                                    |                                                                                                | (ai sensi del Regolamento Comunitario 27/04/2016, n. 20                                         | 016/679 e del Decreto Legislativo 30/06/2003, n. 196                                                            |  |  |
| istuzionale dell'Amministrazione destinataria, titolare del trattamento delle informazioni trasmesse all'atto della<br>presentazione della pratca. Drovero Ditovero Ditovero Ditovero Deta Ditorizza Editorianete Salva modulo Ditovero Ditover        | dichiara di aver d                                                                             | preso visione dell'informativa relativa al trat                                                 | ttamento dei dati personali pubblicata sul sito internet                                                        |  |  |
| presentazione della pratica. Ortovero Iturge Beta Editorante Salva modulo Salva modulo                                                                                                    | istituzionale dell                                                                             | l'Amministrazione destinataria, titolare del I                                                  | trattamento delle informazioni trasmesse all'atto della                                                         |  |  |
| Ortovero 10/07/2023                                                                                                    | presentazione d                                                                                | lella pratica.                                                                                  |                                                                                                    |  |  |
| Ortovero I0/07/2023                                                                                                    |                                                                                                |                                                                                                 |                                                                                                    |  |  |
| Ortovero 10/07/2023<br>Large Deta #dolarante<br>Salva modulo                                                                                                    |                                                                                                |                                                                                                 |                                                                                                    |  |  |
| Salva modulo                                                                                                    |                                                                                                |                                                                                                 |                                                                                                    |  |  |
| vego Deta Editionarte                                                                                                    | Ortovero                                                                                       | 10/07/2023                                                                                      |                                                                                                    |  |  |
| Salva modula                                                                                                    | Ortovero                                                                                       | 10/07/2023                                                                                      |                                                                                                    |  |  |
| Salva modulo                                                                                                    |                                                                                                |                                                                                                 |                                                                                                    |  |  |
| Sile modulo                                                                                                    | Ortovero                                                                                       | 0/07/2023                                                                                       | li dichiarante                                                                                                  |  |  |
|                                                                                                    | Ortovero                                                                                       | 00ta                                                                                            | l dichlarante                                                                                                   |  |  |
| T                                                                                                    | Ortovero<br>wege                                                                               | Data<br>Salva m                                                                                 | i dicharante                                                                                                    |  |  |
|                                                                                                    | Ortovero                                                                                       | 0/07/2023<br>Deta<br>Salva m                                                                    | E dickarante                                                                                                    |  |  |
|                                                                                                    | Ortavera<br>waga                                                                               | 0/07/2023<br>Data<br>Salva m                                                                    | R dichlarante                                                                                                   |  |  |
|                                                                                                    | Ortavero                                                                                       | 10/07/2023<br>Des                                                                               | a dolarante<br>codulo                                                                                           |  |  |
|                                                                                                    | Ortovero                                                                                       | 0/07/2023<br>Deta<br>Solve m                                                                    | 6 doltarate                                                                                                    |  |  |

## 6. Creare la distinta di pagamento

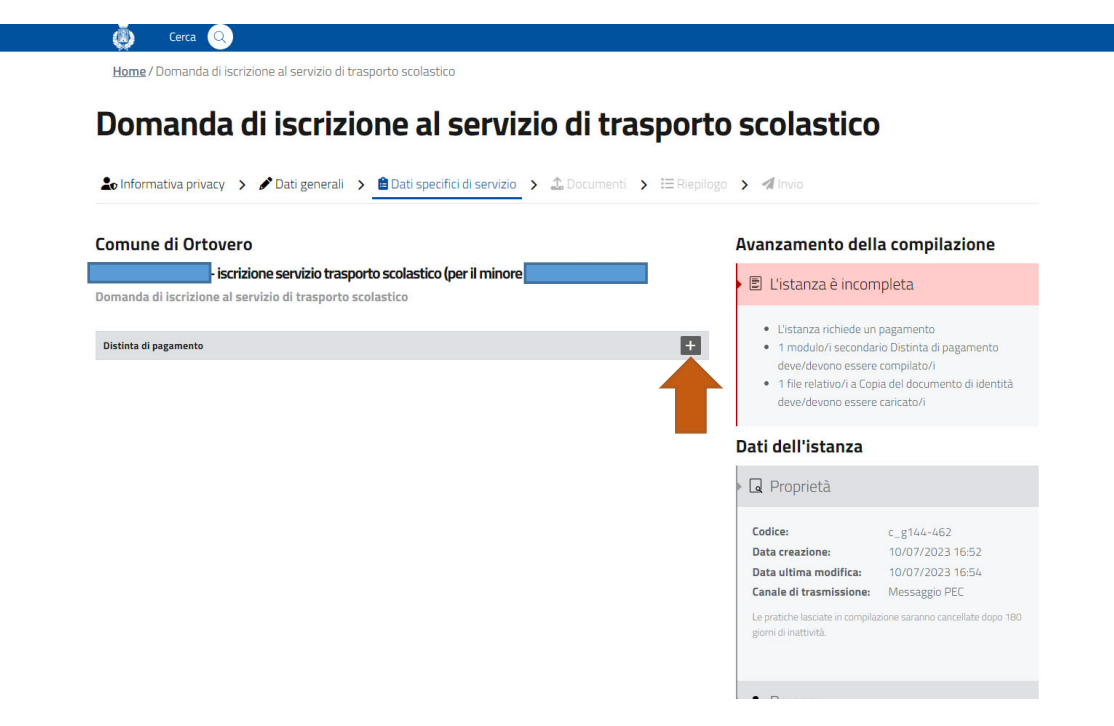

7. Compilare la distinta di pagamento in base ai propri requisiti Ruolo (persona fisica.....) Causale (residente/non residente) L'imposta di bollo NON è dovuta

Distinta di pagamento dell'istanza c\_g144-462

| ognome                                                                             |                                                                                                    | Nome                                                                   |                      |              | Codice Fiscale                          |                                                                                                    |                                                                               |
|------------------------------------------------------------------------------------|----------------------------------------------------------------------------------------------------|------------------------------------------------------------------------|----------------------|--------------|-----------------------------------------|----------------------------------------------------------------------------------------------------|-------------------------------------------------------------------------------|
|                                                                                    |                                                                                                    |                                                                        |                      |              |                                         |                                                                                                    |                                                                               |
| lata di nascita                                                                    | Sesso                                                                                                    | Luogo di nascita                                                       |                      |              | Cittadinanza                            |                                                                                                    |                                                                               |
|                                                                                    | M \$                                                                                                    |                                                                        |                      |              |                                         |                                                                                                    | :                                                                             |
| esidenza                                                                           |                                                                                                    |                                                                        |                      |              |                                         |                                                                                                    |                                                                               |
| rovincia Comune                                                                    | Indirizzo                                                                                                    |                                                                        | Civico               | Barrato      | Scala Piano                             | SNC                                                                                                    | CAP                                                                           |
| ₹                                                                                  |                                                                                                    |                                                                        |                      |              |                                         |                                                                                                    |                                                                               |
| elefono cellulare Tel                                                              | lefono fisso                                                                                                    | Posta elettronica ordina                                               | ria                  |              | Posta elettronica ce                    | rtificata                                                                                                    |                                                                               |
|                                                                                    |                                                                                                    |                                                                        |                      |              |                                         |                                                                                                    |                                                                               |
| qualita di (questo sezion                                                          | ne deve essere compilat                                                                                                    | a se il dichiarante non e u                                            | na persona física,   | ,            |                                         |                                                                                                    |                                                                               |
| Persona fisica                                                                     |                                                                                                    |                                                                        |                      |              |                                         |                                                                                                    |                                                                               |
|                                                                                    |                                                                                                    |                                                                        |                      |              | Tipologic                               |                                                                                                    |                                                                               |
| eno en Ragione sociale                                                             |                                                                                                    |                                                                        |                      |              | ripologia                               |                                                                                                    |                                                                               |
| de k                                                                               |                                                                                                    |                                                                        |                      |              |                                         |                                                                                                    |                                                                               |
| rovincia Comune                                                                    | Indirizzo                                                                                                    |                                                                        | Civico               | Barrato      | Scala Piano                             | SNC                                                                                                    | CAP                                                                           |
| \$                                                                                 | \$                                                                                                    |                                                                        |                      |              |                                         |                                                                                                    |                                                                               |
| dice Fiscale                                                                       |                                                                                                    |                                                                        | Partita IVA          |              |                                         |                                                                                                    |                                                                               |
|                                                                                    |                                                                                                    |                                                                        |                      |              |                                         |                                                                                                    |                                                                               |
| lefono                                                                             |                                                                                                    |                                                                        | 11                   |              |                                         |                                                                                                    |                                                                               |
|                                                                                    |                                                                                                    | Posta elettronica ordina                                               | ria                  |              | Posta elettronica ce                    | rtificata                                                                                                    |                                                                               |
|                                                                                    |                                                                                                    | Posta elettronica ordina                                               | ria                  |              | Posta elettronica ce                    | rtificata                                                                                                    |                                                                               |
|                                                                                    |                                                                                                    | Posta elettronica ordina                                               | ria                  |              | Posta elettronica ce                    | rtificata                                                                                                    |                                                                               |
| a versato, secondo le                                                              | modalità di paga                                                                                                    | Posta elettronica ordina                                               | <sup>ria</sup>       | azione, i s  | Posta elettronica ce                    | rtificata                                                                                                    |                                                                               |
| a versato, secondo le<br>usale                                                     | modalità di paga                                                                                                    | Posta elettronica ordina                                               | ria<br>Il'Amministra | azione, i se | Posta elettronica ce                    | rtificata                                                                                                    |                                                                               |
| a versato, secondo le<br>usale<br>Prima rata per iscrizior                         | modalità di paga<br>ne al servizio (per                                                                                                    | Posta elettronica ordina                                               | ria<br>Il'Amministra | azione, i s  | eguenti importi                         | ¢                                                                                                    | Imp<br>100,00                                                                 |
| a versato, secondo le<br>usale<br>rrima rata per iscrizior                         | modalità di paga<br>ne al servizio (per                                                                                                    | Posta elettronica ordina                                               | ria<br>Il'Amministra | azione, i s  | Posta elettronica ce                    | ¢                                                                                                    | Imp<br>100,00<br>0,00                                                         |
| a versato, secondo le<br>usale<br>Prima rata per iscrizior                         | modalità di paga<br>ne al servizio (per                                                                                                    | Pesta elettronica ordina<br>mento previste da<br>cittadini residenti)  | ria<br>Il'Amministra | azione, i s  | Posta elettronica ce                    | rtificata                                                                                                    | Imp<br>100,00<br>0,00                                                         |
| a versato, secondo le<br>usale<br>Prima rata per iscrizior                         | modalità di paga<br>ne al servizio (per                                                                                                    | Posta elettronica ordina<br>mento previste da<br>cittadini residenti)  | ll'Amministra        | azione, i se | Posta elettronica ce                    | ¢                                                                                                    | Imp<br>100,00<br>0,00<br>0,00                                                 |
| a versato, secondo le<br>usale<br>Prima rata per iscrizior                         | modalità di paga<br>ne al servizio (per                                                                                                    | Posta elettronica ordina<br>mento previste dal<br>cittadini residenti) | ll'Amministra        | azione, i se | Posta elettronka ce                     | <ul> <li>tificata</li> <li></li> <li></li> <!--</td--><td>Imp<br/>100,00<br/>0,00<br/>0,00<br/>0,00</td></ul> | Imp<br>100,00<br>0,00<br>0,00<br>0,00                                         |
| a versato, secondo le<br>usale<br>Prima rata per iscrizior                         | modalità di paga<br>ne al servizio (per                                                                                                    | Posta elettronica ordina<br>mento previste dal<br>cittadini residenti) | ria<br>Il'Amministra | azione, i s  | Posta elettronka ce<br>eguenti importi  | ¢<br>¢<br>¢<br>¢                                                                                                    | Imp<br>100,00<br>0,00<br>0,00<br>0,00<br>0,00                                 |
| a versato, secondo le<br>usale<br>Prima rata per iscrizior                         | modalità di paga<br>ne al servizio (per                                                                                                    | Posta elettronica ordina<br>mento previste dal<br>cittadini residenti) | ria<br>Il'Amministra | azione, i s  | Posta elettronka ce<br>eguenti importi  | <ul> <li>trifficata</li> <li></li> <li></li></ul>                                                             | Imp<br>100,00<br>0,00<br>0,00<br>0,00<br>0,00<br>0,00                         |
| a versato, secondo le<br>usale<br>Prima rata per iscrizior                         | modalità di paga<br>ne al servizio (per                                                                                                    | Posta elettronica ordina<br>mento previste dal<br>cittadini residenti) | ria<br>Il'Amministra | azione, i s  | Posta elettronka ce<br>eguenti importi  | +         -           +         -           +         -           +         -           +         -           +         -           +         -           +         -           +         -           +         -           +         -           +         -           +         -                                                                                                    | Imp<br>100,00<br>0,00<br>0,00<br>0,00<br>0,00<br>0,00<br>0,00<br>0            |
| a versato, secondo le<br>usale<br>rima rata per iscrizior                          | modalità di paga<br>ne al servizio (per                                                                                                    | Posta elettronica ordina<br>mento previste dal<br>cittadini residenti) | ria<br>Il'Amministra | azione, i s  | Posta elettronica ce                    | +       +       +       +       +       +       +       +       +       +       +       +       +       +       +       +       +       +       +       +       +       +       +       +       +       +       +       +       +       +       +       +       +       +       +       +       +       +       +       +       +       +       +       +       +       +       +       +       +       +       +       +       +       +       +       +       +       +       +       +       +       +       +       +       +       +       +       + <t< td=""><td>Imp<br/>100,00<br/>0,00<br/>0,00<br/>0,00<br/>0,00<br/>0,00<br/>0,00<br/>0</td></t<>                                                                                                    | Imp<br>100,00<br>0,00<br>0,00<br>0,00<br>0,00<br>0,00<br>0,00<br>0            |
| a versato, secondo le<br>usale<br>frima rata per iscrizior                         | modalità di paga<br>ne al servizio (per                                                                                                    | Posta elettronica ordina<br>mento previste dal<br>cittadini residenti) | ria<br>Il'Amministra | azione, i s  | Posta elettronica ce                    | +       +       +       +       +       +       +       +       +       +       +       +       +       +       +       +       +       +       +       +       +       +       +       +       +       +       +       +       +       +       +       +       +       +       +       +       +       +       +       +       +       +       +       +       +       +       +       +       +       +       +       +       +       +       +       +       +       +       +       +       +       +       +       +       +       +       +       + <t< td=""><td>Imp<br/>100,01<br/>0,01<br/>0,01<br/>0,01<br/>0,01<br/>0,01<br/>0,01<br/>0</td></t<>                                                                                                    | Imp<br>100,01<br>0,01<br>0,01<br>0,01<br>0,01<br>0,01<br>0,01<br>0            |
| a versato, secondo le<br>usale<br>rrima rata per iscrizior                         | modalità di paga<br>ne al servizio (per                                                                                                    | Posta efettronica ordina<br>mento previste dai<br>cittadini residenti) | ria<br>Il'Amministra | azione, i s  | Posta elettronica ce<br>eguenti importi | +       +       +       +       +       +       +       +       +       +       +       +       +       +       +       +       +       +       +       +       +       +       +       +       +       +       +       +       +       +       +       +       +       +       +       +       +       +       +       +       +       +       +       +       +       +       +       +       +       +       +       +       +       +       +       +       +       +       +       +       +       +       +       +       +       +       +       + <t< td=""><td>Imp<br/>100,00<br/>0,00<br/>0,00<br/>0,00<br/>0,00<br/>0,00<br/>0,00<br/>0</td></t<>                                                                                                    | Imp<br>100,00<br>0,00<br>0,00<br>0,00<br>0,00<br>0,00<br>0,00<br>0            |
| a versato, secondo le<br>usale<br>rima rata per iscrizior<br>ssolvimento dell'impo | modalità di paga<br>ne al servizio (per                                                                                                    | Posta elettronica ordina<br>mento previste dai<br>cittadini residenti) | ria<br>Il'Amministra | azione, i s  | Posta elettronica ce<br>eguenti importi | +       +       +       +       +       +       +       +       +       +       +       +       +       +       +       +       +       +       +       +       +       +       +       +       +       +       +       +       +       +       +       +       +       +       +       +       +       +       +       +       +       +       +       +       +       +       +       +       +       +       +       +       +       +       +       +       +       +       +       +       +       +       +       +       +       +       +       + <t< td=""><td>Impa<br/>100,00<br/>0,00<br/>0,00<br/>0,00<br/>0,00<br/>0,00<br/>0,00<br/>0</td></t<>                                                                                                    | Impa<br>100,00<br>0,00<br>0,00<br>0,00<br>0,00<br>0,00<br>0,00<br>0           |
| a versato, secondo le<br>viria rata per iscrizior<br>solvimento dell'imposa di bo  | modalità di paga<br>ne al servizio (per<br>servizio (per<br>servizio (per servizio (per servizi | Posta elettronica ordina<br>mento previste dai<br>cittadini residenti) | Il'Amministra        | azione, i si | Posta elettronica ce<br>eguenti importi |                                                                                                    | Impe<br>100,00<br>0,000<br>0,000<br>0,000<br>0,000<br>0,000<br>0,000<br>0,000 |

8. Caricare il documento d'identità in corso di validità

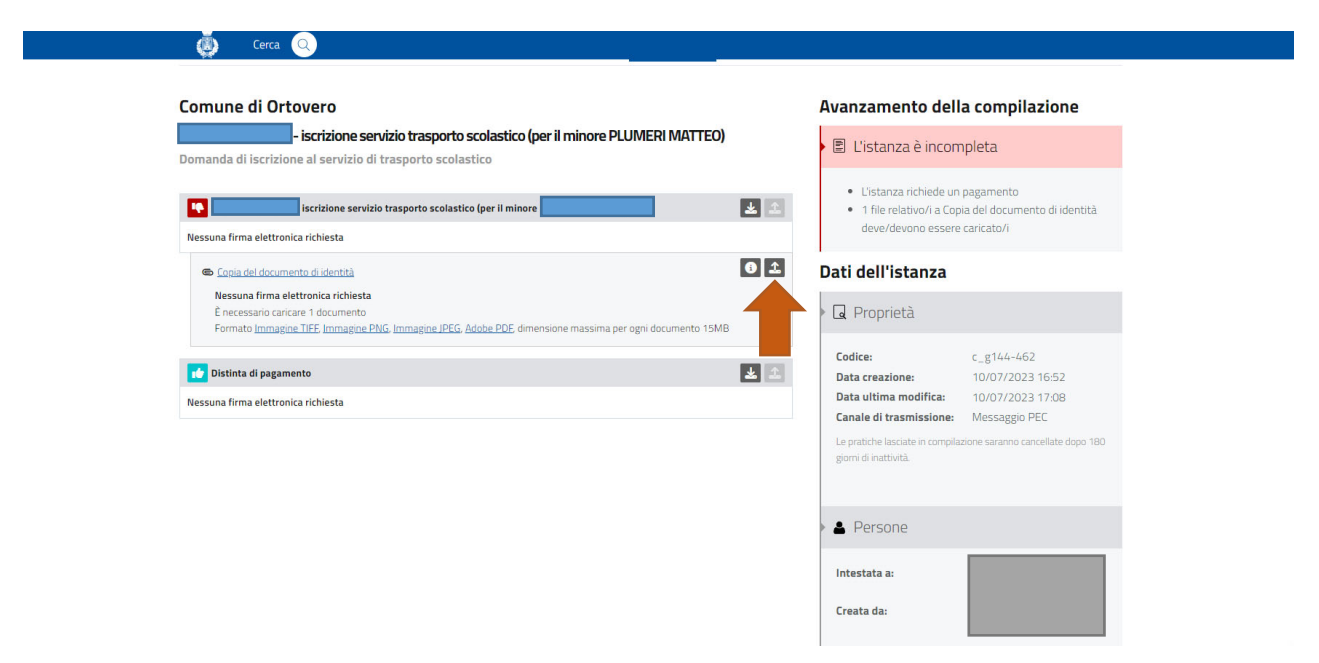

9. Procedere al pagamento immediato del Pago PA o stamparne copia per effettuare il pagamento nei punti aderenti (banche, tabacchi, ricevitorie......etc)

| 🧔 Cerca 🔍                                                                              |                                                                                                    |
|----------------------------------------------------------------------------------------|----------------------------------------------------------------------------------------------------|
| Home / Domanda di iscrizione al servizio di trasporto scolastico                       |                                                                                                    |
| Domanda di iscrizione al servizio di tras                                              | porto scolastico                                                                                                    |
| 🎝 Informativa privacy 📏 🖋 Dati generali 🔸 🗎 Dati specifici di servizio 📏 🕹 Documenti 🔸 | Pagamenti > A Invio                                                                                                    |
| adha alaya 4,414-407 wetawa 12,4409,017,023                                            | Avanzamento della compilazione                                                                                                    |
| Amministrazione destinataria<br>Comune di Ortovero                                     | 🗉 L'istanza richiede un pagamento                                                                                                    |
| Ufficio destinatario<br>Ufficio Scuola                                                 | Paga on-line                                                                                                    |
| Domanda di iscrizione al servizio di trasporto scolastico                              | Paga con Avviso di Pagamento                                                                                                    |
| Il sottoscritto genitore, tutore o affidatario<br>Capana Rama Codex Facale             | Se hai bisogno ( ), consulta la guida <u>Pagare con</u><br><u>PagoPA</u>                                                                                                    |
|                                                                                        | Dati dell'istanza                                                                                                    |
|                                                                                        | 🕨 🖬 Proprietà                                                                                                    |
|                                                                                        | Codice:         c_g1/4/-462           Data creazione:         10/07/2023 16:52           Data ultima modifica:         10/07/2023 17:12           Canale di tracmissione:         Messaorio PFC |
| iscritto alla scuola                                                                   | Le pratiche lasciate in compliazione saranno cancellate dopo 180<br>giorni di inattività.                                                                                                    |

10. Allegare il pagamento effettuato e procedere all'invio